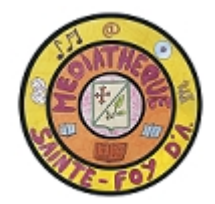

## **CATALOGUE EN LIGNE** Chercher et réserver un document

1. Allez sur le catalogue en ligne de la médiathèque mediathequestefoy.fr/, onglet « catalogue en ligne »

Vous êtes ici : Accueil > Recherche avancée

2. Identifiez vous : identifiant : votre nom, mot de passe : votre numéro de carte d'adhérent

3. Tapez votre recherche pour une recherche simple sur un titre ou un auteur ou cliquez sur « recherche avancée » pour une recherche sur un sujet ou faire une recherche multicritères

4. tapez votre recherche (titre et/ou auteur et/ou sujet) et cliquez sur « rechercher »

Saisissez votre recherche

Saisissez votre recherche

Printemps

0

Effacer

Recherche

5. En cliquant sur le titre, vous aurez accès au résumé et/ou à d'autres informations sur le document. Si le document correspond à votre demande, cliquez sur « réserver ».

| multicritères                                  | Recherche avancée     |
|------------------------------------------------|-----------------------|
|                                                | Titre                 |
| Accueil Nouveautés Suggestion Contact          | Et                    |
| Batsissez votre recherche<br>Retterrhe avancée | Auteur 💌 Débute par 👻 |
| Médiathèque de Ste Foy d'Aigrefeuille          |                       |

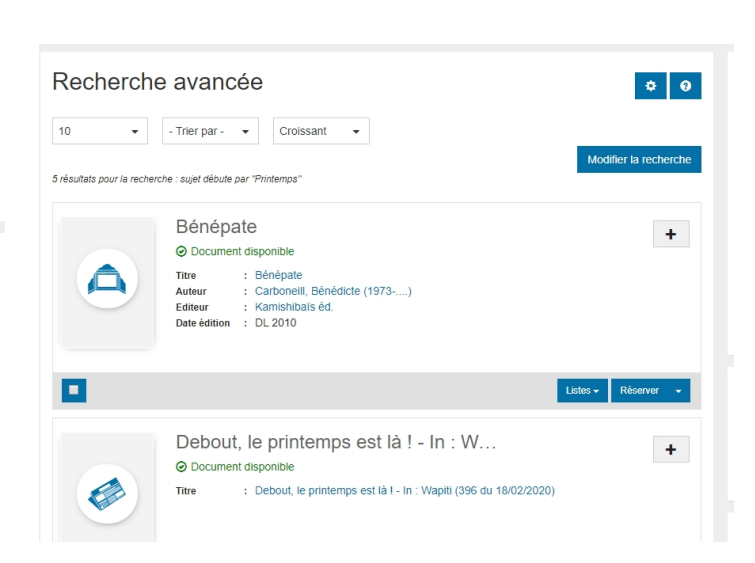

Une fois les documents mis de côté pour vous, vous recevrez un mail vous informant de leur mise à disposition. Il ne vous restera plus qu'à venir chercher vos documents à la médiathèque à la date et à l'heure choisie